### RESULTATS

#### Visualització

A la pantalla de resultats, apareix en primer lloc el botó que permet canviar el format dels articles visualitzats. Per defecte mostrarà el format *abreujat* (**Breve**).

El mismo resultado en formato abreviado

• El resultat *abreujat* (**Breve**) inclou: títol, autors, nom de la revista, volum, número i pàgines.

Utilización del contaje de hidratos de carbono en el tratamiento dietético de la diabetes mellitus - <u>Lopes Souto, D.;</u> <u>Lopes Rosado, E.;</u> *Nutrición Hospitalaria* 2010 ; 25(1) : 18-25

• El resultat *complet* (**Completo**) afegeix els descriptors principals i secundaris, l'afiliació dels autors (el seu centre de treball) i el nombre de referències incloses a l'article. En ambdós formats, el text ressaltat és un enllaç que permet ampliar la informació.

Autor(es): Lopes Souto, D.; Lopes Rosado, E.; Título: Utilización del contaje de hidratos de carbono en el tratamiento dietético de la diabetes mellitus Revista: Nutrición Hospitalaria 2010 ; 25(1) : 18-25 Notas: Bibliografia. Texto en inglés Materias: Diabetes - Dietoterapia; Pág. web de la revista: http://zv4fy5pr5l.search.serialssolutions.com/? V=1.0&L=ZV4FY5PR5L&S=JCs&C=NUTRHOSOR0&T=marc

#### Guardar / Imprimir resultats

#### Guardar

Cal triar el format de presentació abans de guardar, imprimir, etc. Els formats són **Breve**, **Completo** i **EndNote** (aquest permet la importació dels registres a aquest programa).

Es pot procedir amb tota la llista o amb registres prèviament seleccionats. Per seleccionar els registres, cal marcar les caselles corresponents. Després, cal prémer el botó **Muestra los marcados**. Apareixerà a pantalla la selecció de registres efectuada.

En prémer el botó **Guarda texto**, el sistema mostrarà els registres en el format escollit. Per gravar, seleccioneu l'opció Fitxer > Anomena i desa la pagina, de la finestra del navegador, i guardeu amb l'extensió .txt).

#### Imprimir

Des la finestra del navegador, seleccioneu l'opció Fitxer > Imprimeix.

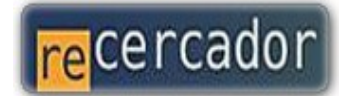

Accediu a les bases de dades i recursos electrònics del CRAI a través del **ReCercador**: http://recercador.ub.edu

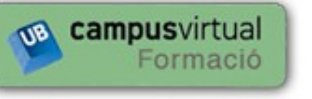

Al **Campus Virtual** trobareu informació sobre els propers cursos que es duran a terme a la vostra biblioteca : http://cvformacio.ub.edu

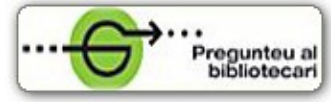

Per saber-ne més accediu a **Pregunteu al bibliotecari,** un servei d'atenció personalitzada les 24 hores al dia i 7 dies a la setmana : http://www.bib.ub.edu/serveis/pab/

# www.bib.ub.edu

Centre de Recursos per a l'Aprenentatge i la Investigació

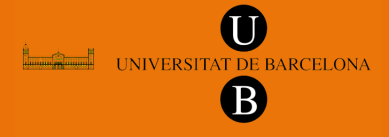

© CRAI-UB, maig de 2011

# ENFISPO

# Guia ràpida

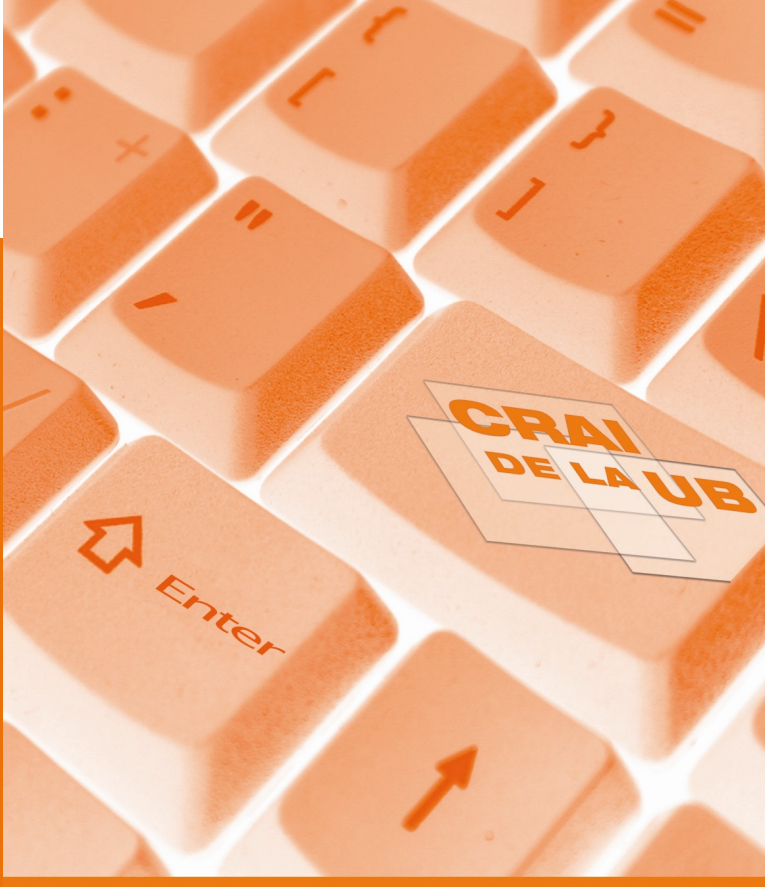

## ENfermería FISioterapia POdología

**ENFISPO** és una base de dades gratuïta d'articles, d'una selecció de revistes en espanyol, que es reben a la Biblioteca de l'Escola d'Infermeria, Fisioteràpia i Podologia de la Universitat Complutense de Madrid .

Conté articles de revistes de publicacions especialitzades, principalment, en Infermeria, Podologia i Fisioteràpia, des de 1972 fins a l'actualitat.

#### Característiques de la pàgina d'inici

La pàgina d'inici es divideix en dues parts, separades per una línia o barra de desplaçament vertical: la part de cerca pròpiament dita: **Índice de la base i Consulta directa** (a l'esquerra) i la part d'ajuda: **Información / Ayuda / Revistas** (a la dreta).

| civiennena PISiO0                                                                                                    | erapia POdología                                                                                                    | Información                                                                                                    |
|----------------------------------------------------------------------------------------------------|----------------------------------------------------------------------------------------------------|----------------------------------------------------------------------------------------------------|
| ESCUELA UNIVERSITARIA DE EMERINERIA, FISIOTEA                                                                                                    | APIA Y PODOLOBIA, UNIV. COMPLUTEVSE DE MADRID                                                                                                    | <ul> <li>ENFISED permite la</li> </ul>                                                                                                    |
| información aver                                                                                                    | ta nevistas                                                                                                    | consulta del catálogo de                                                                                                    |
| 100000000 000000 000000                                                                                                    |                                                                                                    | artículos de una selección                                                                                                    |
| Indice de la base                                                                                                    |                                                                                                    | de <u>revistas</u> en español que                                                                                                    |
|                                                                                                    |                                                                                                    | se reciben en la <u>Bbloteca</u>                                                                                                    |
| have an address and have a service on a service of the service of the service of | have only 10 exceptionals                                                                                                    | de la Escuela de                                                                                                    |
| Auestra entradas del robce que empecen por (ong. max. 30 caracteres).<br>Muestra indice Limpia                                                                                                    |                                                                                                    | Podología de la U.                                                                                                    |
|                                                                                                    |                                                                                                    | Complutense de Madrid.                                                                                                    |
|                                                                                                    |                                                                                                    | <ul> <li>Solicitud de artículos: En</li> </ul>                                                                                                    |
|                                                                                                    |                                                                                                    | la página de Servicios de                                                                                                    |
| 6 - H                                                                                                    |                                                                                                    | la Biblioteca de Enfermería                                                                                                    |
| Consult                                                                                                    | a directa                                                                                                    | vaya a la sección de                                                                                                    |
| (i) descentes la forme acceste de las liberitas de la seconda la companyaciones e o seconda el la for estiva i                                                                                                    |                                                                                                    | v alia la modaldad                                                                                                    |
| The particular is the a standard of the second of the                                                                                                    | Change of Landsweight Construction of Construction of Construc | y enja na monanoano                                                                                                    |
|                                                                                                    |                                                                                                    | adecuada.                                                                                                    |
| Texto de búsqueda                                                                                                    | Camera                                                                                                    | adecuada.                                                                                                    |
| <u>Texte</u> de búsqueda<br>Para <u>turicar</u> , añada "5". Ej: delor <b>5</b> ) :                                                                                                    | Campos.                                                                                                    | adecuada.                                                                                                    |
| <u>Texto</u> de búsqueda<br>Para <u>texecar</u> , añada "5", Ej: deler\$) :                                                                                                    | Campos.                                                                                                    | adecuada.                                                                                                    |
| Texto de búsqueda<br>Para <u>tuncar</u> , allada "5". Ej: deler <b>š</b> ) :                                                                                                    | Campos.<br>Cualquier campo V                                                                                                    | Ayuda a las consultas.                                                                                                    |
| Teste de búsqueda<br>(Para <u>turcar</u> , añada '5'. Ej: deler\$) :<br>0 M                                                                                                    | Campos.<br>Cualquier campo 💌<br>Elija un <u>operador</u> si quiere combinar con:                                                                                                    | Ayuda a las consultas.                                                                                                    |
| Testa de biospoeda<br>Para tuncar, añada '5'. Ej: deler\$) :<br>0   M                                                                                                    | Campos.<br>Cualquier campo M<br>Elija un <u>operador</u> si quiere combinar con:<br>Cualquier campo M                                                                                                    | Ayuda a las consultas.                                                                                                    |
| Testa de bisepoeda<br>(Para tuncar, añada '5'. Ej: delor\$) :<br>0 M                                                                                                    | Campos.<br>Cualquier campo v<br>Elija un <u>operador</u> si quiere combinar con:<br>Cualquier campo v<br>Cualquier ando vi                                                                                                    | Ayuda a las consultas.<br>Nay dos modos básicos de<br>ejecutar una búnqueda: grecta                                                                                                    |
| Testa de búsqueda<br>Para tumcar, añada "5". Ej: deler\$) :<br>a v<br>Eja el·los <u>años</u> de publicación desplegando la                                                                                                    | Caragolar campo V<br>Biga un <u>ocerador</u> si quare combinar cos<br>Cualquier campo V<br>Cualquier campo V<br>2011                                                                                                    | adecuada.<br>Ayuda a las consultas.<br>Hay dos modos básicos de<br>ejecutar una búnqueda: grecta<br>o a través del páce.                                                                                                    |
| Testa de búsqueda<br>Para <u>tuncar</u> : alfada "5" Eg delerf) :<br>0 M<br>Elja elifos <u>alfors</u> de publicación desplegando la<br>ventana si desea limitar los resultados:                                                                                                    | Caracea.<br>Cualquer campo V<br>Elja en operador si quere combinar con:<br>Cualquer campo V<br>Cualquer campo V<br>Cualquer anto N<br>2010 V                                                                                                    | Ayuda a las consultas.<br>Ayuda a las consultas.<br>Hay dos modos básicos de<br>ejecutar una búsquada: deneta<br>o a través del indice.                                                                                                    |
| Testa de búsqueda<br>Para tamcar, añada 'S': Ej: deler() :<br>0 ///////////////////////////////////                                                                                                    | Catalquier campo v<br>Elija un <u>operador</u> si quiere combinar con:<br>Cualquier campo v<br>Cualquier año n<br>2011 v<br>2010 v<br>S deseu un rango de años seguidos.                                                                                                    | adecuada.<br>Ayuda a las consultas.<br>Pay dos modes bálcos de<br>ejecutar une búeguda: descta<br>o a través del indice.<br>Directa                                                                                                    |
| Tente de bisqueda<br>(Para toncar, añada "5" Ej deler\$) :<br>0 M<br>Elja ellos <u>años</u> de publicación desplegando la<br>ventara si desea limitar los reautados.                                                                                                    | Carson<br>Cualquer campo V<br>Elja en operador si queve combinar con:<br>Cualquer campo V<br>Cualquer campo V<br>Cualquer campo V<br>Sol dese un rango de años seguidos.<br>Si dese un rango de años seguidos.                                                                                                    | adecuada.<br>Ayuda a las consultas.<br>Hay dos modos básicos de<br>ejecutar una biologuada: dectão<br>o a través del indica.<br>Directa<br>Belene las callas con los                                                                                                    |
| Testa de búsqueda<br>Para tuncar, añada 'S': Ej deler() :<br>o w<br>Elja el/los <u>añora</u> de publicación desplegando la<br>ventana si desea limitar los resultados                                                                                                    | Cances:<br>Cualquier campo v<br>Elija un <u>coensidor</u> al quiere combinar con:<br>Cualquier campo v<br>Cualquier año v<br>2011 v<br>2010 v<br>30 dese un mogo de años seguidos,<br>martenga puisada la tecla Alfaylais o «Shithsy<br>punche sobie el primer y el difina da qui le                                                                                                    | adecuada.<br>Ayuda a las consultas.<br>Hay dos modos básicos de<br>ejecutar uma bónyada: dencta<br>o a través del indice.<br>Directa<br>Relene las casilias con los<br>térimono que deses localiza,                                                                     |
| Testo de biosqueda<br>Para toncar, añada "5" Ej deler\$) :<br>0 M<br>Elja ellos <u>añors</u> de publicación desplegando la<br>ventara si desea limitar los resultados.                                                                                                    | Caracea.<br>Cualquier campo V<br>Elja en operador si quiere combinar con:<br>Cualquier campo V<br>Cualquier campo V<br>Sologees en rango de años seguidos.<br>Si desea un rango de años seguidos.<br>Si desea un rango de años seguidos.<br>Si desea años no consecution. Asga                                                                                                    | adecuada.<br>Ayuda a las consultas.<br>Hay das motos básicos de<br>ejecutar undos básicos de<br>e a través del indica.<br>Directa<br>Refere las cualitas con los<br>térmos que desea locatara,<br>combinelos con los generadores                                        |
| Testa de biosqueda<br>(Para toncar, añada 'S': Ej: delar5) :<br>o w<br>Eja elitos <u>añora</u> de publicación desplegando la<br>ventana si desea limitar los resultados                                                                                                    | Cances:<br>Cualquier campo v<br>Elija un <u>concedor</u> si quiere combinar con:<br>Cualquier campo v<br>Cualquier campo v<br>Cualquier año v<br>2010 v<br>2010 v<br>30 dese un rego de años seguidos.<br>martenga puisada la tecla ciduía año que le<br>mitrese. Si desea años no consecutiono, haga<br>te mitrese. Si desea años no consecutiono, haga                                                                                                    | adecuada.<br>Ayuda a las consultas.<br>Hay dos modos básicos de<br>ejecutar una bónyada: dencta<br>o a través del indice.<br>Directa<br>Relene las casilias con los<br>térimos que deses locatzar,<br>combinelos con los operadores<br>necesarios con los operadores    |
| Testo de biosqueda<br>Para tosnos, infada 15: Ej deler\$):<br>0 M<br>Elja ellos <u>añors</u> de publicación desplegando la<br>ventana si desea limitar los resultados.<br>Elja el <u>formato</u> de presentación.                                                                                                    | Caracean<br>Cualquier campo V<br>Elja en operador si quiere combinar con:<br>Cualquier campo V<br>Cualquier campo V<br>Sol desee un rango de años seguidos.<br>Si desee un rango de años seguidos.<br>Si desee un rango de años seguidos.<br>Interese Si desea dio no consecutione, haga<br>to minam pore guitando la locía «Cito».<br>© Breve O Completo                                                                                                    | Adecuada.<br>Ayuda a las consultas.<br>Hay das modos básicos de<br>ejecutar una básiqueda: decida<br>e a través del indica.<br>Directa<br>Refere las cualitas con los<br>termos que desea locatara;<br>combinelos con los operadores<br>necesarios o con los anía a los |

Aquesta part vertical d'informació (a la dreta) apareix a totes les pantalles. Es pot consultar tant des de la pantalla de cerca, com des de la pantalla de resultats. Per tant, el sistema permet accedir a **Ayuda** sense sortir de la pantalla en ús.

Està dividida en tres parts: **Información** (sobre la mateixa base de dades), **Ayuda** (ús d'operadors booleans, limitacions i guardar resultats) i **Revistas** (llista completa de revistes incloses).

# **CERCA**

Podem localitzar informació utilitzant dues eines de cerca: Índice de la base i Consulta directa.

#### Índice de la base

Cal escriure el terme en el requadre de text i seleccionar el botó **Muestra índice**.

L'índex es desplegarà a partir de l'entrada més pròxima, alfabèticament, al text escrit en el requadre. De la llista, cal seleccionar una entrada i prémer el botó **Muestra lo(s) marcado(s)**. Per seleccionar més d'una entrada de la llista, mantingueu premuda la tecla Majús (per a termes seguits) o Ctrl (per a termes alterns).

| Indice de la base                      |                                         |
|----------------------------------------|-----------------------------------------|
| cen por (long. máx.)<br>Muestra índice | 30 caracteres):                         |
|                                        | cen por (long. máx. 3<br>Muestra índice |

#### Consulta directa

Cal escriure els termes en els requadres de text.

Es pot seleccionar el camp concret on fer la cerca. Els camps disponibles són:

- Autores (cognoms, nom)
- Entidadess autoras
- Congresos
- *Materias* (termes que designen el tema)
- Título (paraules significatives del títol de l'article)
- *Revista* (paraules significatives del títol de la revista)
- Cualquier campo (tots els anteriors)

| Consulta directa<br>(Si desconce la forma exacta de los términos de búsqueda le recomendamos que consulte el <u>ínclos</u> arriba.) |                                                                                                    |  |  |
|----------------------------------------------------------------------------------------------------|----------------------------------------------------------------------------------------------------|--|--|
|                                                                                                    |                                                                                                    |  |  |
|                                                                                                    | Cualquier campo 💌                                                                                                    |  |  |
| o 💌                                                                                                    | Elija un operador si quiere combinar con:                                                                                                    |  |  |
|                                                                                                    | Cualquier campo 💌                                                                                                    |  |  |
| Elija el/los <u>año/s</u> de publicación desplegando la<br>ventana si desea limitar los resultados:                                 | Cualquier año A<br>2011<br>2010                                                                                                    |  |  |
|                                                                                                    | Si desea un rango de años seguidos,<br>mantenga pulsada la tecla «Mayús» o «Shift»<br>y pinche sobre el primer y el último año que le<br>interese. Si desea años no consecutivos, haga<br>lo mismo pero pulsando la tecla «Ctrl». |  |  |
| Elija el formato de presentación:  O Completo                                                                                       |                                                                                                    |  |  |
| Inicia búsqueda Limpia formulario                                                                                                   |                                                                                                    |  |  |

## **CERCA**

#### Consulta directa

#### **Operadors booleans**

Des de la pantalla de **Consulta directa**, es permet escriure *dos termes i combinar-los* amb els **operadors booleans** següents:

- O: Recupera registres que contenen qualsevol dels termes combinats.
- Y: Recupera registres que contenen a la vegada tots els termes combinats.
- **Cerca de**: Els termes es troben al mateix camp d'un registre.
- Adyacente a: Els termes es troben seguits al mateix camp d'un registre.
- **Pero no**: Recupera registres que contenen el primer element però no el segon.

Si volem incloure *més d'un terme dins de cada requadre*, els hem de combinar amb els operadors booleans següents:

- OR (com a O): terme1 OR terme2
- AND (com a Y): terme1 AND terme2
- (F) (com a Cerca de): terme1 (F) terme2
- . [un punt] (com a Adyacente a): terme1 . terme2
- AND NOT (com a Pero no): terme1 AND NOT terme2

#### Truncaments

Per **truncar** un terme, poseu el símbol \$ al final d'aquest. Exemple: educa\$. D'aquesta manera la base de dades buscarà tots els termes indexats que comencin per *educa...*, és a dir: *educación*, *educado*, *educativo*, etc.

#### Limitacions

Per restringir la cerca a un o diversos **anys**, es pot marcar l'opció corresponent des de la pantalla de **Consulta directa**.

Per triar diversos anys seguits, seleccioneu el primer i l'últim que us interessi, mentre es manté premuda la tecla Majús (o Shift). Per seleccionar anys alterns, premeu sobre els anys i alhora polseu Ctrl.